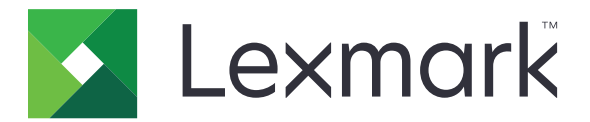

# Beolvasás a RightFax szolgáltatásba

Rendszergazdai kézikönyv

2017. június

www.lexmark.com

## Tartalom

| Áttekintés                                         | 3  |
|----------------------------------------------------|----|
| Telepítés készenléti állapotának ellenőrzőlistája  | 4  |
| Az alkalmazás konfigurálása                        | 5  |
| Az alkalmazás konfigurációs lapjának elérése       | 5  |
| Alkalmazásbeállítások megadása                     | 5  |
| Profilok kezelése                                  | 5  |
| Az alkalmazásikon testreszabása                    | 6  |
| Konfigurációs fájl exportálása vagy importálása    | 6  |
| Beállítások elrejtése a nyomtató kezelőpaneljén    | 6  |
| Funkció-hozzáférési vezérlés beállítása            | 6  |
| Az alkalmazás használata                           | 8  |
| Dokumentum automatikus elküldése                   | 8  |
| Dokumentum manuális elküldése                      | 8  |
| Hibaelhárítás                                      |    |
| Alkalmazáshiba                                     |    |
| Licenchiba                                         | 9  |
| Az alkalmazáshoz nem lehet hozzáférni              | 10 |
| Felhasználó hitelesítése sikertelen                |    |
| Kapcsolódás a RightFax faxkiszolgálóhoz sikertelen | 11 |
| Fax küldése a csatolmányokkal sikertelen           | 11 |
| Megjegyzések                                       | 13 |
| Index                                              | 14 |

# Áttekintés

Dokumentum beolvasása a többfunkciós készüléken (MFP), majd a dokumentum elküldése egy OpenText RightFax faxkiszolgálóra a faxszám megadásával és az alkalmazás használatával. Az alkalmazás lehetővé teszi a faxkiszolgáló dokumentumkövetését és opcionálisan a dokumentumok archiválását minden, az MFP-ről küldött faxüzenet esetén.

Emellett az alábbi műveleteket is rendelkezésre állnak:

- Parancsikonok létrehozása faxszámokhoz.
- Címzettek létrehozása.
- Faxfeladat paramétereinek kiválasztása.
- Fax küldése manuálisan a RightFax faxkiszolgálókra.
- Fax küldése a RightFax faxkiszolgálókra konfigurált címzéssel.
- Beolvasási előnézetek megjelenítése.
- Értesítés küldése e-mailben vagy értesítési nyomtatása a feladat befejezésekor.
- Fax küldése személyes e-mail-címekről.

Ez a dokumentum az alkalmazás konfigurálásával, használatával, illetve a vele kapcsolatos hibaelhárításokkal kapcsolatos információkat tartalmaz.

## Telepítés készenléti állapotának ellenőrzőlistája

Győződjön meg róla, hogy rendelkezik az alábbiakkal:

- □ Lexmark<sup>TM</sup> többfunkciós készülék (MFP) 4-es vagy korábbi verziójú Embedded Solutions Framework (eSF) keretrendszerrel
- RightFax faxkiszolgáló neve vagy IP-címe, és a kiszolgáló verziószáma

Egy alkalmazáslicenc

Megj.: További információért forduljon a Lexmark képviselőjéhez.

Az alkalmazás által használt IP portszámok

OpenText RightFax 10.6 Feature Pack 2 Service Release 1 a RightFax faxkiszolgálón telepítve

## Az alkalmazás konfigurálása

Előfordulhat, hogy az alkalmazás konfigurálásához rendszergazdai jogokra van szüksége.

## Az alkalmazás konfigurációs lapjának elérése

1 Nyisson meg egy webböngészőt, és írja be a nyomtató IP-címét.

#### Megjegyzések:

- Keresse meg az IP-címet a nyomtató főképernyőjén.
- Nézze meg az IP-címet a Hálózat/portok menü TCP/IP részében.
- 2 Kattintson a Beállítások vagy Konfiguráció elemre.
- 3 Tegye a következők egyikét a nyomtatómodelltől függően:
  - Kattintson az Alkalmazások > Alkalmazások kezelése pontra.
  - Kattintson az Eszközmegoldások > Megoldások (eSF) elemre.
  - Kattintson a **Beépített megoldások** elemre.
- 4 Válassza ki a listából az alkalmazást, majd kattintson a Konfigurálás gombra.

## Alkalmazásbeállítások megadása

- 1 Érje el az alkalmazás konfigurációs oldalát a beágyazott webkiszolgáló segítségével.
- 2 A RightFax kiszolgálóadatok részen adja meg a RightFax faxkiszolgáló nevét vagy IP-címét.
  Megj.: A stabilabb kapcsolat érdekében a kiszolgálónevet adja meg.
- 3 A Kézi fax részen adja meg a megerősítési és hitelesítési beállításokat.
- 4 Kattintson az Alkalmaz gombra.

## Profilok kezelése

- 1 A beágyazott webkiszolgálón keresztül lépjen az alkalmazás konfigurációs oldalára.
- 2 A RightFax profilok részen kattintson a Hozzáadás gombra.

Megj.: A profilok szerkeszthetők és törölhetők is.

- 3 Adjon meg egy faxnevet és egy faxszámot a RightFax beállítások részen.
- 4 Konfigurálja a beállításokat.

#### Megjegyzések:

- Több e-mail-cím megadása esetén vesszővel válassza el egymástól az egyes címeket.
- A beolvasási előnézet használatához nyomtató-merevlemez szükséges. További információ a nyomtató merevlemezének telepítéséről a nyomtató *Használati útmutatójában* található.

- További tudnivalókért húzza az egérmutatót az elemek fölé.
- 5 Kattintson az Alkalmaz gombra.

## Az alkalmazásikon testreszabása

- 1 Érje el az alkalmazás konfigurációs oldalát az Embedded Web Server segítségével.
- 2 Adja meg azt a szöveget és képet, amelyet meg szeretne jeleníteni a kezdőképernyőjén.

Megj.: Egyes alkalmazások azt írják elő, hogy a beállításokat a profiloldalukról módosítsa.

3 Alkalmazza a módosításokat.

## Konfigurációs fájl exportálása vagy importálása

- 1 A beágyazott webkiszolgálón keresztül lépjen az alkalmazás konfigurációs oldalára.
- 2 Exportálja vagy importálja a konfigurációs fájlt.

#### Megjegyzések:

- Ha JVM memória megtelt hiba fordul elő, akkor ismételje meg az exportálási eljárást, amíg nem történik meg a konfigurációs fájl mentése.
- Ha időtúllépés történik és üres képernyő jelenik meg, akkor frissítse a webböngészőt, majd kattintson az Alkalmaz elemre.

## Beállítások elrejtése a nyomtató kezelőpaneljén

Növelheti a biztonságot azáltal, hogy megakadályozza, hogy a felhasználók módosíthassák a beolvasási beállításokat a nyomtató kezelőpaneljéről.

Megj.: A módosítások megjelennek az alkalmazásban és a soron következő profilokban.

- 1 A beágyazott webkiszolgálón keresztül lépjen az alkalmazás konfigurációs oldalára.
- 2 Adjon hozzá egy profilt, vagy módosítson egy létező profilt.
- 3 A Beolvasási beállítások részen törölje a jelölést a Beolvasási beállítások megjelenítése négyzetből.
- 4 Kattintson az Alkalmaz gombra.

## Funkció-hozzáférési vezérlés beállítása

1 Nyisson meg egy webböngészőt, és írja be a nyomtató IP-címét.

Megj.: Nézze meg az IP-címet a Hálózat/portok menü TCP/IP részében.

- 2 Kattintson a **Beállítások** vagy a **Konfiguráció** > **Biztonság** > **Biztonsági beállítások** elemre.
- 3 Konfiguráljon egy építőkockát a Speciális biztonsági beállításoknál.
- 4 Állítson be egy biztonsági sablont az előzőleg konfigurált építőkocka segítségével.

- **5** Kattintson a **Hozzáférés-vezérlés** elemre, majd a nyomtatómodelltől függően hajtsa végre az alábbi lehetőségek egyikét:
  - Kattintson az **Eszközalkalmazások** lehetőségre, keresse meg az alkalmazást, majd válassza ki az előzőleg konfigurált biztonsági sablont.
  - Válasszon ki egy nem használt megoldásfunkciót (1–10 megoldás), majd válassza ki az előzőleg konfigurált biztonsági sablont.
- 6 Kattintson a Küldés gombra.

## Az alkalmazás használata

Az egyes profilokban a felhasználók azokat az opciókat látják a beállításoknál, amelyeket az adminisztrátor megadott.

**Megj.:** A beolvasási előnézet használatához nyomtató-merevlemez szükséges. További információ a nyomtató merevlemezének telepítéséről a nyomtató *Használati útmutatójában* található. A beolvasási előnézet bekapcsolásával kapcsolatos további információkat lásd: <u>"Profilok kezelése" itt: 5. oldal</u>.

## Dokumentum automatikus elküldése

- 1 Tegye a dokumentumot az automatikus lapadagoló tálcájára vagy a lapolvasó üveglapjára.
- 2 Érintse meg az alkalmazás ikont.
- 3 Válasszon ki egy profilt, majd érintse meg a Fax elemet.
- 4 Szükség esetén módosítson a beállításokon.
- 5 Kövesse a kijelzőn megjelenő utasításokat.

## Dokumentum manuális elküldése

- 1 Helyezze a dokumentumot az automatikus lapadagoló tálcájára vagy a lapolvasó üvegére.
- 2 Érintse meg az alkalmazás ikont.
- 3 Érintse meg a Kézi elemet.
- **4** Adja meg a címzett faxszámát, majd érintse meg az **OK** gombot.
- **5** Szükség esetén módosítson a beállításokon.
- 6 Kövesse a kijelzőn megjelenő utasításokat.

## Hibaelhárítás

## Alkalmazáshiba

Próbálkozzon az alábbiak valamelyikével:

#### Ellenőrizze a rendszernaplót

- 1 A beágyazott webkiszolgálón kattintson a Beállítások vagy a Konfiguráció elemre.
- 2 Tegye a következők egyikét a nyomtatómodelltől függően:
  - Kattintson az Alkalmazások > Alkalmazások kezelése pontra.
  - Kattintson az Eszközmegoldások > Megoldások (eSF) elemre.
  - Kattintson a **Beépített megoldások** elemre.
- 3 Kattintson a **Rendszer** > **Napló** lehetőségre.
- 4 Jelölje ki, és küldje el a megfelelő szűrőket.
- 5 Elemezze a naplót, majd oldja meg a problémát.

#### Győződjön meg róla, hogy a nyomtató faxbeállításai megfelelőek

- 1 Az Embedded Web Serveren kattintson a **Beállítások** vagy a **Konfiguráció > Faxbeállítások** elemre.
- 2 A Faxüzemmód menüben válassza az Analóg lehetőséget.
- 3 Válassza az Analog Fax Setup (Analóg fax beállítása) lehetőséget.
- 4 Ellenőrizze a beállításokat, majd végezze el a szükséges módosításokat.
- 5 Kattintson a Küldés gombra.

#### A beolvasási beállítások módosítása

- 1 A beágyazott webkiszolgálón keresztül lépjen az alkalmazás konfigurációs oldalára.
- 2 A beolvasási beállításoknál válasszon alacsonyabb beolvasási felbontást vagy kapcsolja ki a színes beolvasást.
- 3 Kattintson az Alkalmaz gombra.

#### Forduljon Lexmark képviselőjéhez

## Licenchiba

Próbálkozzon az alábbiak valamelyikével:

#### Győződjön meg róla, hogy az alkalmazás licencelt

Ha további tájékoztatást szeretne kapni a licencvásárlással kapcsolatban, forduljon a Lexmark képviselőjéhez.

#### Gondoskodjon róla, hogy a licenc friss legyen

- 1 A beágyazott webkiszolgálón kattintson a Beállítások vagy a Konfiguráció elemre.
- 2 Tegye a következők egyikét a nyomtatómodelltől függően:
  - Kattintson az Alkalmazások > Alkalmazások kezelése pontra.
  - Kattintson az Eszközmegoldások > Megoldások (eSF) elemre.
  - Kattintson a **Beépített megoldások** elemre.
- **3** A listán kattintson az alkalmazás licencelési állapotára.
- 4 Frissítse a licencet.

## Az alkalmazáshoz nem lehet hozzáférni

Próbálkozzon az alábbiak valamelyikével:

#### Győződjön meg arról, hogy a profil elérhető

További információkért, lásd: "Profilok kezelése" itt: 5. oldal.

#### Kártyás hitelesítés használata esetén konfigurálja az alkalmazást

További információt a Card Authentication Administrator's Guide (Kártyás hitelesítés rendszergazdai kézikönyve) tartalmaz.

#### Ne feledje el beállítani a funkció-hozzáférési vezérlést

További információkért, lásd: "Funkció-hozzáférési vezérlés beállítása" itt: 6. oldal.

#### Forduljon Lexmark képviselőjéhez

## Felhasználó hitelesítése sikertelen

Próbálkozzon az alábbiak valamelyikével:

# Ellenőrizze, hogy az alkalmazás beállításai megfelelnek-e a RightFax faxkiszolgáló beállításaival.

További információkért, lásd: "Az alkalmazás konfigurálása" itt: 5. oldal.

#### Ellenőrizze, hogy a felhasználónév és a jelszó helyes-e

#### Forduljon Lexmark képviselőjéhez

Ha továbbra sem tudja megoldani a problémát, forduljon Lexmark képviselőjéhez.

## Kapcsolódás a RightFax faxkiszolgálóhoz sikertelen

Próbálkozzon az alábbiak valamelyikével:

# Ellenőrizze, hogy az alkalmazás beállításai megfelelnek-e a RightFax faxkiszolgáló beállításaival.

További információkért, lásd: "Alkalmazásbeállítások megadása" itt: 5. oldal.

# Ellenőrizze, hogy az összes hálózati kábel megfelelően van-e csatlakoztatva, és hogy a nyomtató hálózati beállításai megfelelően vannak-e konfigurálva

#### Ellenőrizze a diagnosztikai naplót

- 1 Nyisson meg egy webböngészőt, majd írja be a következőt: *IP/se*, ahol az *IP* a nyomtató IP-címe.
- 2 Kattintson a **Beágyazott megoldások** lehetőségre, majd tegye a következőket:
  - a Törölje a naplófájlt.
  - **b** Állítsa a naplózási szintet **Igen** értékre.
  - c Generáljon egy naplófájlt.
- 3 Elemezze a naplót, majd oldja meg a problémát.

**Megj.:** Az elégtelen memória hiba elkerülése érdekében a napló elemzése után állítsa a naplózási szintet **Nem** értékre.

## Fax küldése a csatolmányokkal sikertelen

Próbálkozzon az alábbiak valamelyikével:

#### A beolvasási beállítások módosítása

- 1 A beágyazott webkiszolgálón keresztül lépjen az alkalmazás konfigurációs oldalára.
- 2 A beolvasási beállításoknál válasszon alacsonyabb beolvasási felbontást vagy kapcsolja ki a színes beolvasást.
- **3** Kattintson az **Alkalmaz** gombra.

# Gondoskodjon róla, hogy legalább 10 GB szabad merevlemez-terület legyen a számítógépen

Törölje a faxokhoz társított képfájlokat a kiszolgáló "Windows\Temp" mappájából.

#### Az alkalmazás konfigurációs fájljában módosítsa a kiszolgáló válaszidejét

1 Az Embedded Web Serverből exportálja a konfigurációs fájlt.

Megj.: További információkért, lásd: "Konfigurációs fájl exportálása vagy importálása" itt: 6. oldal.

- 2 A szövegszerkesztővel nyissa meg az alkalmazás konfigurációs fájlt.
- 3 Növelje a pollMaximumRetries és a pollWaitingInterval beállítások értékét.
- 4 Legyen a pollTimeOutState értéke igaz.
- 5 Mentse a változtatásokat.
- 6 Az Embedded Web Serverből importálja a konfigurációs fájlt.

#### Forduljon Lexmark képviselőjéhez

## Megjegyzések

## Megjegyzés a kiadáshoz

2017. június

**A következő bekezdés nem vonatkozik azokra az országokra, ahol ütközne a helyi törvényekkel:** A LEXMARK INTERNATIONAL, INC. ERRE A DOKUMENTUMRA NEM VÁLLAL SEMMILYEN – SEM KIFEJEZETT, SEM JÁRULÉKOS – GARANCIÁT, BELEÉRTVE TÖBBEK KÖZÖTT AZ ÉRTÉKESÍTHETŐSÉGRE VAGY EGY ADOTT CÉLRA VALÓ FELHASZNÁLÁSRA VONATKOZÓ JÁRULÉKOS GARANCIÁKAT IS. Egyes államok bizonyos tranzakciók esetén nem teszik lehetővé a kifejezett vagy a járulékos garanciákról való lemondást, így lehet, hogy önre ez a bekezdés nem vonatkozik.

Előfordulhat, hogy a dokumentum technikai pontatlanságokat és gépelési hibákat tartalmaz. A dokumentum tartalmát folyamatosan módosítjuk; ezek a változtatások a későbbi kiadásokban fognak megjelenni. A leírt termékek vagy programok bármikor megváltozhatnak vagy továbbfejlesztett verziójuk jelenhet meg.

A kiadványban a termékekre, programokra vagy szolgáltatásokra való hivatkozások nem jelentik azt, hogy a gyártó azokat minden olyan országban elérhetővé kívánja tenni, ahol üzleti tevékenységet folytat. A termékekre, programokra vagy szolgáltatásokra való hivatkozás nem jelenti azt, hogy csak az a termék, program vagy szolgáltatás használható. Használható helyettük bármilyen, működésében egyenértékű termék, program vagy szolgáltatás, amely nem sért létező szellemi tulajdonjogot. Azon termékek, programok vagy szolgáltatások kiértékelése és ellenőrzése, amelyeket nem a gyártó ajánlott, a felhasználó feladata.

Műszaki támogatás a következő címen érhető el: http://support.lexmark.com.

Információ a kellékekkel és a letöltésekkel kapcsolatban: www.lexmark.com.

© 2013 Lexmark International, Inc.

Minden jog fenntartva.

## Védjegyek

A Lexmark és a Lexmark logó a Lexmark International, Inc. védjegye vagy bejegyzett védjegye az Egyesült Államokban és/vagy más országokban.

A többi védjegy a megfelelő tulajdonosok védjegye.

## Index

## Α

alkalmazásbeállítások konfigurálás 5 alkalmazásikon testreszabás 6 alkalmazásikon testreszabása 6

## Á

áttekintése 3

### В

beállítások elrejtés a nyomtató kezelőpaneljén 6 beállítások konfigurálása alkalmazás 5 beolvasás 5 felhasználóhitelesítés 5 kézi fax 5 beolvasás beállítások konfigurálása 5

## D

dokumentum automatikus elküldése 8 dokumentum manuális elküldése 8 dokumentumok automatikus elküldés 8 kézi küldés 8

### Ε

ellenőrzőlista telepítés készenléti állapota 4

### F

felhasználó hitelesítése sikertelen 10 felhasználóhitelesítés beállítások konfigurálása 5

### Κ

kapcsolódás a RightFax faxkiszolgálóhoz sikertelen 11 kezdőképernyő ikonja testreszabás 6 kézi fax beállítások konfigurálása 5 konfigurációs fájl exportálás vagy importálás 6 konfigurációs fájl exportálása 6 konfigurációs fájl importálása 6

### L

licenchiba 9

### Ny

nyomtató vezérlőpanelje beállítások elrejtése 6

### Ρ

profilok hozzáadás 5 szerkesztés 5 törlés 5 profilok hozzáadása 5 profilok szerkesztése 5 profilok törlése 5

### Т

telepítés készenléti állapotának ellenőrzőlistája 4